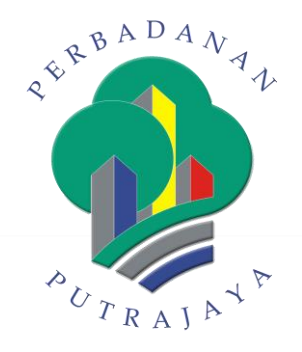

# MANUAL PENGGUNA PERMOHONAN JAWATAN KOSONG

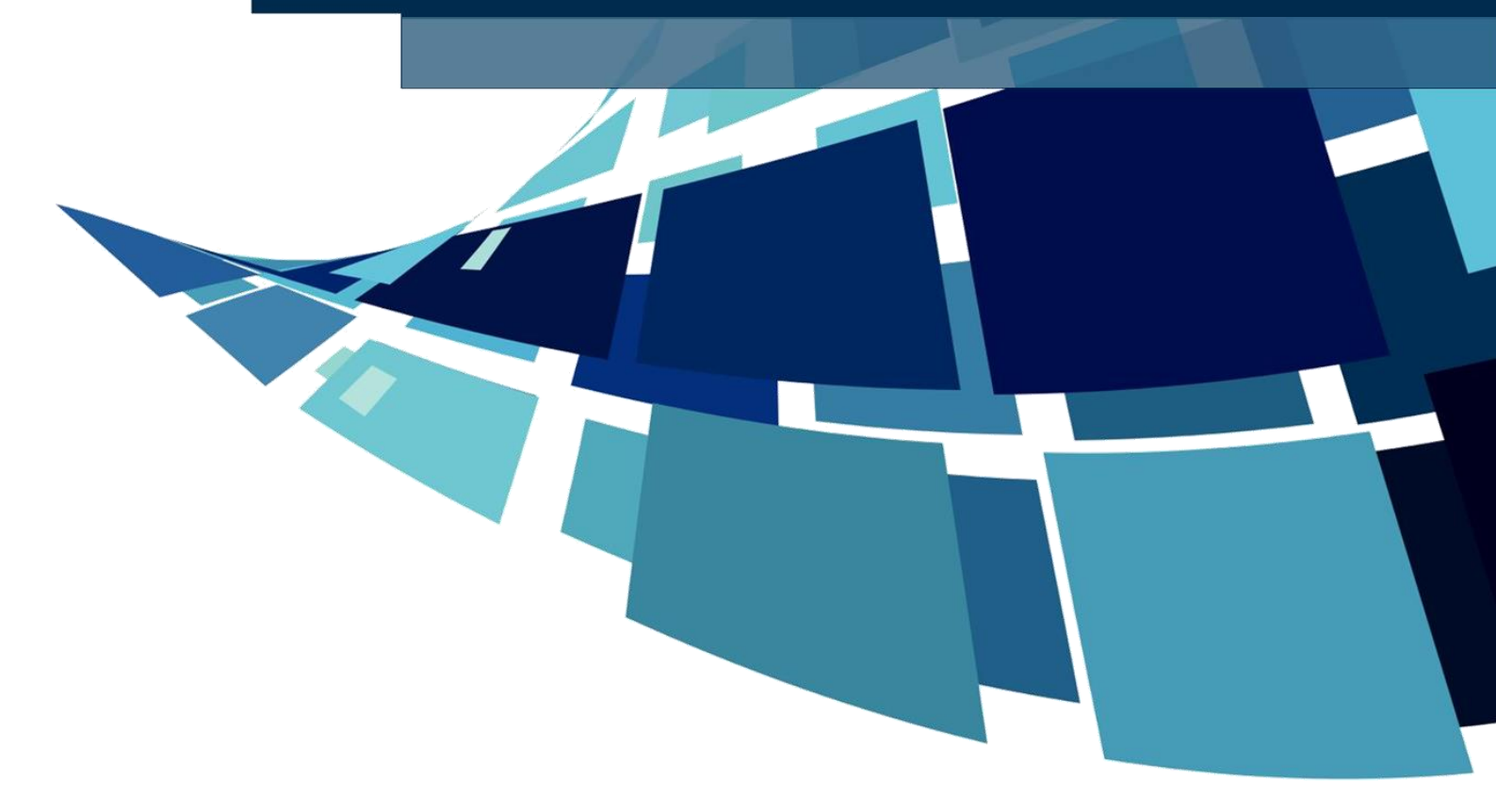

### KANDUNGAN

| 1. PEN  | GGUNAAN SISTEM                            | 3  |
|---------|-------------------------------------------|----|
| 2.1 Pa  | paran Iklan di portal                     | 3  |
| 2.2 Da  | shboard                                   | 7  |
| 2.3 Pe  | ngurusan Permohonan                       | 8  |
| 2.3.1   | Butiran Peribadi                          | 8  |
| 2.3.2   | Mohon Jawatan                             | 13 |
| 2.4 Uji | an Fizikal                                | 15 |
| 2.4.1   | Notifikasi Emel Pengesahan Ujian Fizikal  | 15 |
| 2.4.2   | Pengesahan Kehadiran Ujian Fizikal        | 16 |
| 2.4.3   | Notifikasi Emel Kegagalan Ujian Fizikal   | 18 |
| 2.5 Uji | an Bertulis                               | 19 |
| 2.5.1   | Notifikasi Emel Pengesahan Ujian Bertulis | 19 |
| 2.5.2   | Pengesahan Kehadiran Ujian Bertulis       | 20 |
| 2.5.3   | Notifikasi Emel Kegagalan Ujian Bertulis  | 22 |
| 2.6 Te  | muduga                                    | 23 |
| 2.6.1   | Notifikasi Emel Pengesahan Temuduga       | 23 |
| 2.6.2   | Pengesahan Kehadiran Ujian Temuduga       | 24 |
| 2.7 Me  | enerima Tawaran Jawatan                   | 26 |
| 2.7.1   | Notifikasi Emel Tawaran Lantikan          | 26 |
| 2.7.2   | Lihat Surat Tawaran                       | 27 |
| 2.7.3   | Pengesahan Lapor Diri                     | 27 |
| 2.8 Ke  | maskini Maklumat                          | 30 |
| 2.8.1   | Kemaskini Maklumat Peribadi               | 30 |
| 2.8.2   | Kemaskini Maklumat Keluarga               | 32 |

# PENGENALAN

Tujuan dokumen ini adalah untuk menyediakan satu garis panduan pengguna bagi penggunaan Sistem e-Perjawatan.

# 1. PENGGUNAAN SISTEM

# 2.1 Paparan Iklan di portal

1. Tapi url https://www.ppj.gov.my/

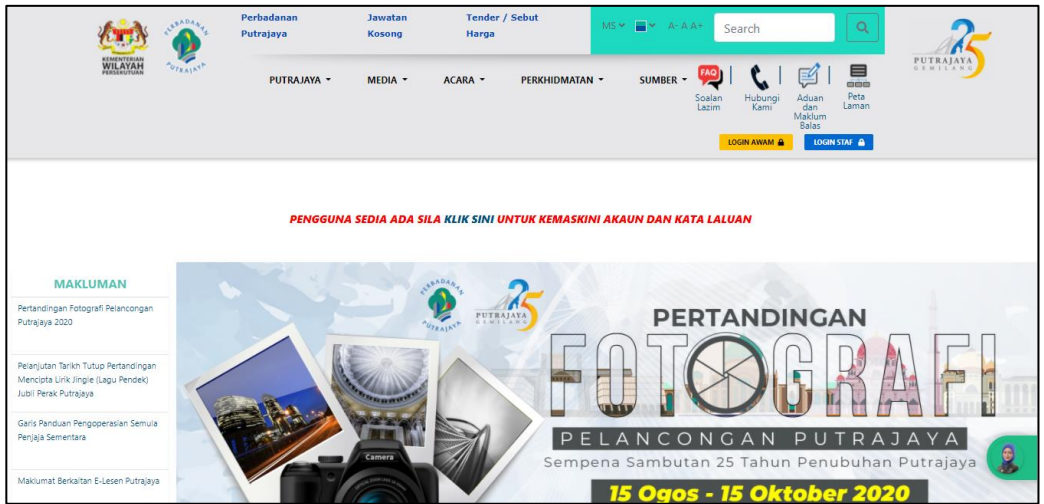

Paparan Portal Perbadanan Putrajaya

2. Klik butang Login Awam. Skrin log masuk dipaparkan beserta beberapa pilihan.

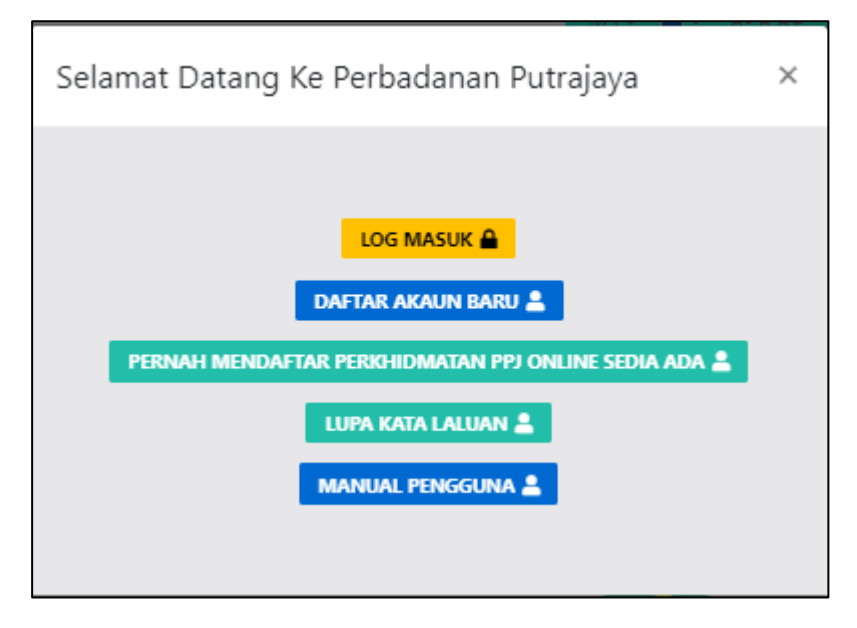

### Skrin Log Masuk

- 3. Klik **Log Masuk** jika sudah ada akaun. Klik **Daftar Akaun Baru** sekiranya belum mendaftar.
- 4. Setelah berjaya Log Masuk. Nama dipaparkan di ruangan sebelah button LOGOUT.

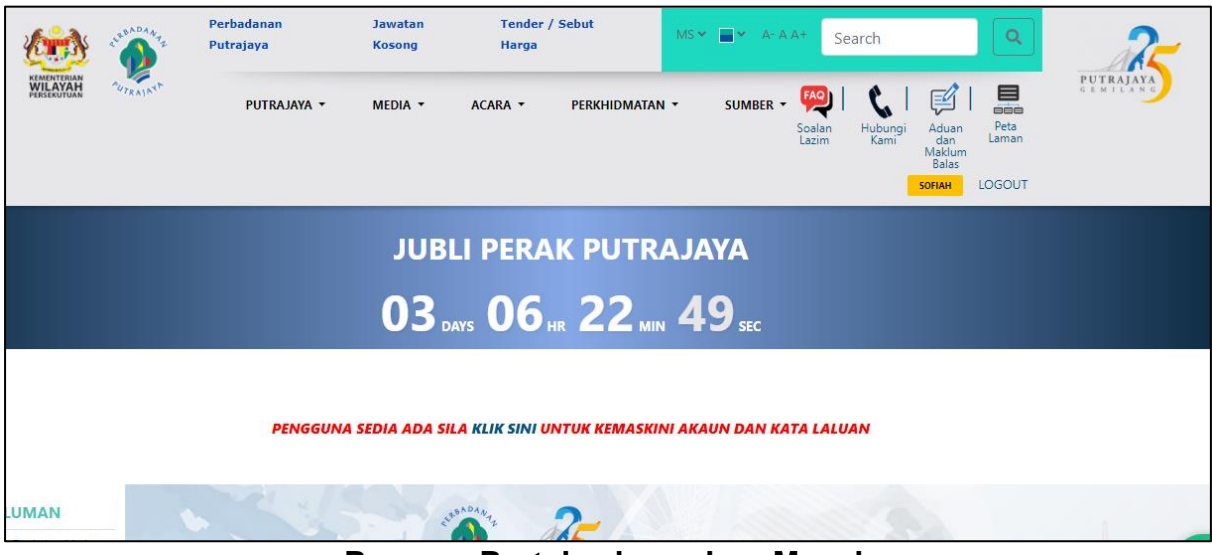

Paparan Portal selepas Log Masuk

- 5. Klik menu Jawatan Kosong.
- 6. Sistem akan papar Senarai Jawatan Kosong.

| JAWATAN KOSONG |                                                                                                 |                        |                              |                  |  |  |  |
|----------------|-------------------------------------------------------------------------------------------------|------------------------|------------------------------|------------------|--|--|--|
|                |                                                                                                 | AUTRAL NT              |                              |                  |  |  |  |
|                | PERMOHONAN JAWATAN KOSONG                                                                       |                        |                              |                  |  |  |  |
|                | Sukacita dimaklumkan bahawa Perbadanan Putrajaya sedar<br>berkelayakan adalah dipelawa memohon. | ig mengiklankan jawata | in kosong seperti berikut. ' | Warganegara yang |  |  |  |
|                | Tarikh Tutup : 05-08-2020                                                                       |                        |                              |                  |  |  |  |
|                | No. Jawatan                                                                                     | Gred                   | Taraf Jawatan                | Pautan           |  |  |  |
|                | 1 Penolong Pegawai Penguatkuasa N29                                                             | Gred 54                | Kontrak                      | Sila Klik        |  |  |  |

Senarai Jawatan Kosong

- 7. Klik pada pautan **Sila Klik**
- 8. Sistem akan papar Dashboard **E-Perjawatan**.

<sup>9.</sup> Calon yang berjaya ke **Sistem E-Perjawatan** perlu memastikan **Nama** dan **Emel** dipaparkan di sebelah kiri atas skrin.

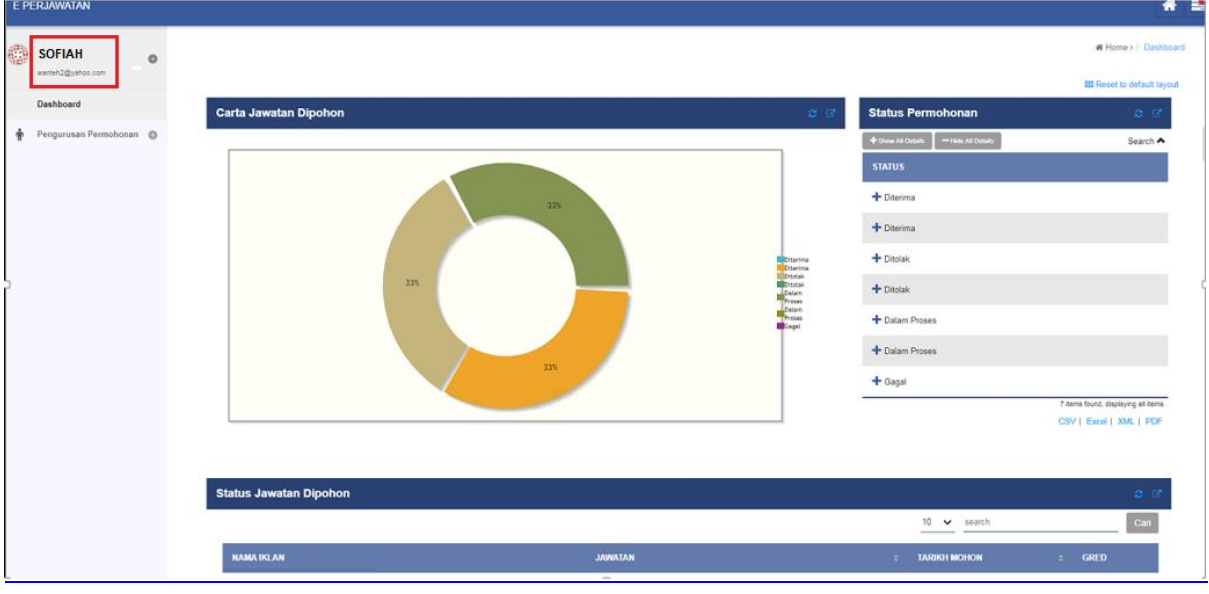

Paparan Dashboard Pemohon

10. Sekiranya paparan di sistem E-Perjawatan adalah seperti dibawah iaitu tiada paparan Nama dan Emel, ia bermaksud pemohon tidak berjaya masuk ke Sistem E-Perjawatan dengan betul. Ini menyebabkan pemohon tidak boleh memohon jawatan yang diiklankan.

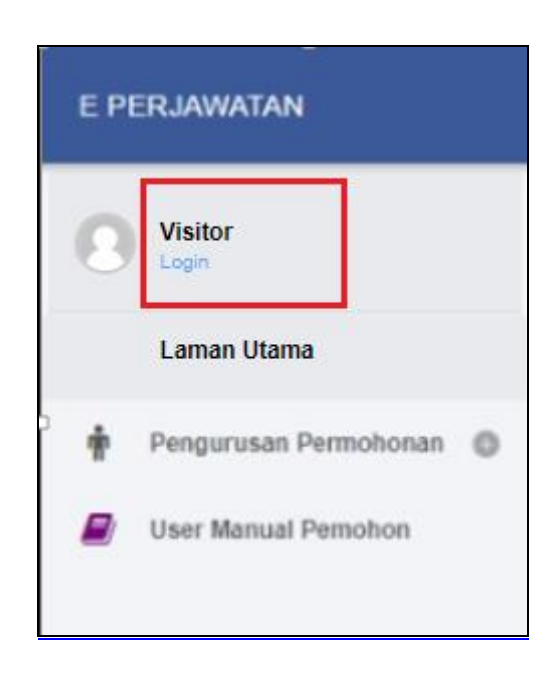

<sup>11.</sup> Walaubagaimanapun, masalah tidak berjaya log masuk di Sistem **E-Perjawatan** telah diatasi dengan skrin akan memaparkan mesej '**Sila Tunggu Sebentar**' selepas klik pautan '**Sila Klik**' pada iklan dan kemudian skrin akan ke paparan seperti dibawah.

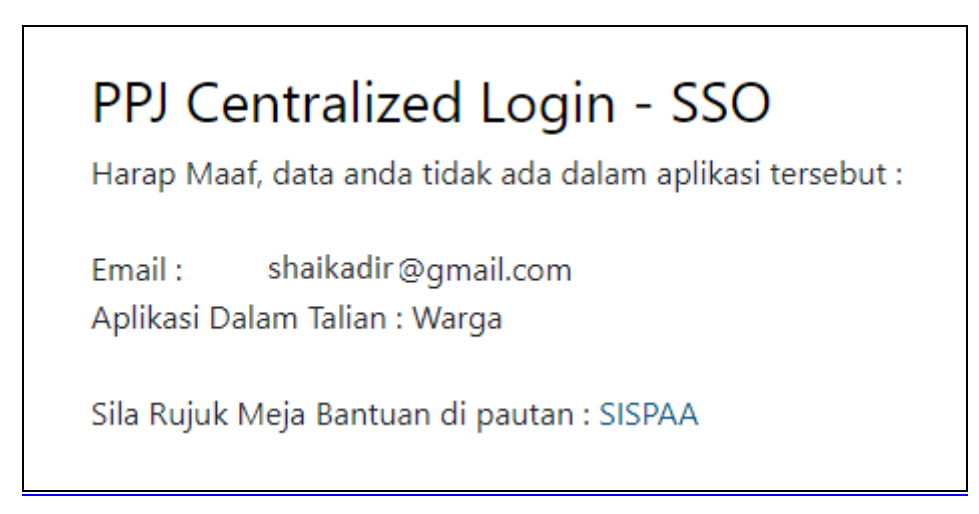

12. Cuba klik pautan 'Sila Klik' lagi sekali pada iklan jawatan kosong dan sekiranya masih tidak dapat masuk ke sistem E-Perjawatan. Hantarkan aduan ke SISPAA dengan memaklumkan butiran lengkap seperti nama, email dan no kad pengenalan.

# 2.2 Dashboard

1. Dashboard **E-Perjawatan** dipaparkan.

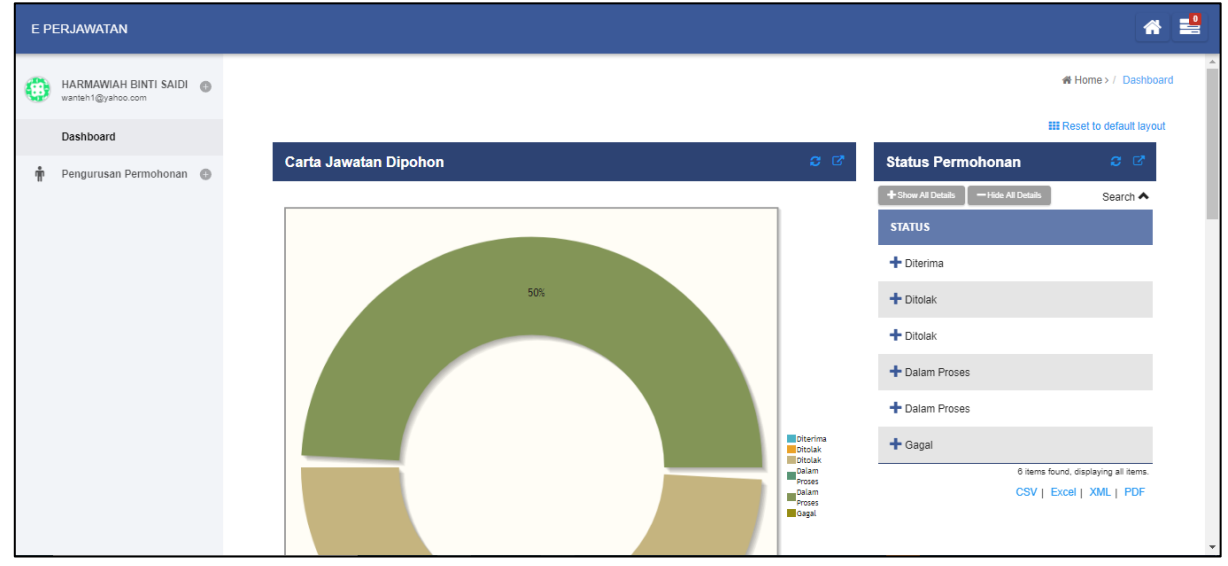

Halaman Dashboard Sistem e-Perjawatan

- Skrin paparkan halaman dashboard utama 'Sistem e-Perjawatan' yang mengandungi 4 bahagian iaitu :
  - i. Carta Jawatan Dipohon
  - ii. Status Permohonan
  - iii. Status Jawatan Dipohon
  - iv. Tindakan Jawatan Dipohon

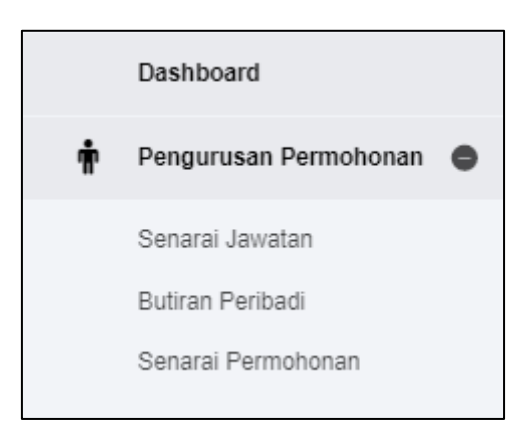

Menu untuk Pemohon

3.

- i. Menu Pengurusan Permohonan
- ii. Sub menu Senarai Jawatan
- iii. Sub menu Butiran Peribadi
- iv. Sub menu Senarai Permohonan

# 2.3 Pengurusan Permohonan

### 2.3.1 Butiran Peribadi

- 1. Klik pada menu 'Pengurusan Permohonan' dan sub menu 'Butiran Peribadi'.
- 2. Sistem papar skrin 'Kemaskini Profil Pemohon Butiran Peribadi.'

| Kemaskini Profi    | l Pemohon                 |                    |                         |                                                         |
|--------------------|---------------------------|--------------------|-------------------------|---------------------------------------------------------|
| Butiran Peribadi   | Akademik Pengalaman       | Tentera/Polis Ko K | urikulum Badan-ba       | dan Professional Bakat Rujukan                          |
| Profil Pemohon     |                           |                    |                         |                                                         |
| Butiran Peribad    | i                         |                    | Maklumat Tamba          | ahan                                                    |
| Nama Pemohon       | * ASSY IFFAT FARAIN BINTI | Mohd Pauzi         | Gambar Peribadi         | <ul> <li>Drop files here or click to upload.</li> </ul> |
| No IC              | * 930210035588            |                    | -                       |                                                         |
| No Sijil Kelahiran | * F123456                 |                    | -                       | Remove                                                  |
| Tarikh Lahir       | * 10-02-1993              | 🗴 🖬                | No. Telefon Bimbit      | * 0131231234                                            |
| Jantina            | * 🔿 Lelaki                | • Perempuan        | No Telefon Rumah        | * 098531234                                             |
| Gelaran            | * PUAN                    | ~                  | No Telefon<br>Kecemasan | * 0109191234                                            |
| Agama              | * Islam                   | ~                  | Alamat e-mail           | * areteh2068@gmail.com                                  |
| Bangsa             | * Melayu                  | ~                  | Pendidikan Terakhir     | * SPM/SVM/SKM/Sijil 🗸                                   |
| Tempat Lahir       | * HOSPITAL USM            |                    | Umur(tahun)             | * 27                                                    |

### Kemaskini Profil Pemohon

- 3. Isi **Maklumat** yang berkaitan dan klik butang '**Simpan'.** Sistem akan simpan maklumat tersebut.
- 4. Klik butang **"Seterusnya"** atau klik tab **Akademik.**
- 5. Sistem akan papar skrin '**Kemaskini Profil Pemohon Akademik.'**

| tiran Peribadi Akademi | k Pengalam | an Tentera/Polis | Ko Kurikulum | Badan-badan Professional | Bakat | Rujukan |
|------------------------|------------|------------------|--------------|--------------------------|-------|---------|
| T3/PMR/SRP             |            |                  |              |                          |       |         |
| ahun                   |            | 2008             |              |                          |       | ~       |
| ənis                   |            | PMR              |              |                          |       | ~       |
| angkat                 |            | С                |              |                          |       | ~       |
| Matapelajaran          |            |                  | Gre          | ed Matapelajaran         |       |         |
| BAHASA MELAYU UJIAN BE | RTULIS     |                  | С            |                          |       | e 🖉     |
| 0                      |            |                  |              |                          |       |         |
|                        |            |                  |              |                          |       |         |

### Kemaskini Profil Akademik

- 6. Klik ikon:
  - untuk tambah maklumat lain
  - Intuk kemaskini maklumat
  - × untuk padam maklumat

dan klik butang 'Simpan'. Sistem akan simpan maklumat tersebut.

- 7. Klik butang "Seterusnya" atau klik tab Pengalaman.
- 8. Sistem akan papar skrin 'Kemaskini Profil Pemohon Pengalaman Pemohon.'

| Jutiran Peribadi | Akademik | Pengalaman     | Tentera/Polis | Ko Kurikulum  | Badan-badar | n Professional | Bakat  | Rujukan |   |
|------------------|----------|----------------|---------------|---------------|-------------|----------------|--------|---------|---|
| Pengalaman P     | emohon   |                |               |               |             |                |        |         |   |
| Nama Majikan     | Jawatan  | Industri       |               | Gaji Terakhir | Tahun Mula  | Tahun Akhir    | Bandar |         |   |
| Maju Sdn Bhd     | Juruwang | Pihak Berkuasa | Tempatan      | 1200          | 2010        | 2011           | CHERAS |         | × |

#### Kemaskini Maklumat Pengalaman

- 9. Tambah maklumat berkaitan dan klik butang '**Simpan'.** Sistem akan simpan maklumat tersebut.
- 10. Klik butang "Seterusnya" atau klik tab Tentera/Polis.
- 11. Sistem akan papar skrin 'Kemaskini Profil Pemohon Tentera/Polis.'

| utiran | Peribadi    | Akademik  | Pengalaman | Tentera/Polis | Ko Kurikulum | Badan-badan Professional | Bakat | Rujukan |     |
|--------|-------------|-----------|------------|---------------|--------------|--------------------------|-------|---------|-----|
| Bekas  | Tentera /   | Polis     |            |               |              |                          |       |         |     |
|        | Kategori    |           |            | Pangkat       | Pencen/G     | anjaran                  |       |         |     |
| 1      | Bekas Tente | era Darat |            | Kapten        | Menerima     | Ganjaran Sahaja          |       | 6       | × * |
| Đ      |             |           |            |               |              |                          |       |         |     |
|        |             |           |            |               |              |                          |       |         |     |

#### Kemaskini Maklumat Tentera/Polis

- 12. Tambah maklumat berkaitan dan klik butang '**Simpan'.** Sistem akan simpan maklumat tersebut.
- 13. Klik butang "**Seterusnya**" atau klik tab **Ko Kurikulum.**
- 14. Sistem akan papar skrin 'Kemaskini Profil Pemohon Ko Kurikulum.'

| tiran Peribad | i Akademik    | Pengalaman | Tentera/Polis | Ko Kurikulum | Badan-badan Professional | Bakat | Rujukan |
|---------------|---------------|------------|---------------|--------------|--------------------------|-------|---------|
| Sukan         |               |            |               |              |                          |       |         |
|               | Sukan         |            |               | Peringkat    |                          |       |         |
| 1             | Bola Jaring   |            |               | Antarabangsa |                          |       | Ø 🗙     |
| Ð             |               |            |               |              |                          |       |         |
|               |               |            |               |              |                          |       |         |
| Kepemimpi     | nan/Persatuar | 1          |               |              |                          |       |         |
| Pe            | rsatuan       |            | Jawatan       |              | Peringkat                |       |         |
| 1 Pa          | ndu Puteri    |            | Setiausaha    |              | Kebangsaan               |       | N 🗶     |

#### Kemaskini Maklumat Ko Kurikulum

- 15. Tambah maklumat berkaitan dan klik butang '**Simpan'.** Sistem akan simpan maklumat tersebut.
- 16. Klik butang "Seterusnya" atau klik tab 'Badan-Badan Profesional.'
- 17. Sistem akan papar skrin 'Kemaskini Profil Pemohon Badan-Badan Profesional'

| emaskini Prot   | Il Pemonon     |            |               |                |                          |       |                  |
|-----------------|----------------|------------|---------------|----------------|--------------------------|-------|------------------|
| utiran Peribadi | Akademik       | Pengalaman | Tentera/Polis | Ko Kurikulum   | Badan-badan Professional | Bakat | Rujukan          |
| 3adan-badan F   | Professional   |            |               |                |                          |       |                  |
| Sijil           |                |            | Ta            | arikh Keahlian | No Ahli                  |       |                  |
| 1 Sijil Kema    | hiran Malaysia |            | 08            | 3-05-2017      | A 998349                 |       | 8 ×              |
| D               |                |            |               |                |                          |       |                  |
| Muatnaik Fail   |                |            |               |                |                          |       |                  |
| Ð               |                |            |               |                |                          |       |                  |
|                 |                |            |               |                |                          |       | Sebelum Seterusn |

#### Kemaskini Maklumat Badan- badan Professional

18. Tambah maklumat berkaitan dan klik butang '**Simpan'.** Sistem akan simpan maklumat tersebut.

- 19. Klik butang "Seterusnya" atau klik tab Bakat.
- 20. Sistem akan papar skrin Kemaskini Profil Pemohon Bakat.

| Butiran Peribadi | Akademik | Pengalaman | Tentera/Polis | Ko Kurikulum | Badan-badan Professional | Bakat | Rujukan |          |
|------------------|----------|------------|---------------|--------------|--------------------------|-------|---------|----------|
| Bakat            |          |            |               |              |                          |       |         |          |
|                  |          | Jenis      |               |              |                          |       |         |          |
| 1                |          | Lakonan    |               |              |                          |       |         | N 🗙      |
| Ð                |          |            |               |              |                          |       |         |          |
|                  |          |            |               |              |                          |       | Sebelum | Seterusn |

### Kemaskini Maklumat Bakat

- <sup>21.</sup> Tambah maklumat berkaitan dan klik butang '**Simpan'.** Sistem akan simpan maklumat tersebut.
- 22. Klik butang "Seterusnya" atau klik tab Rujukan.
- 23. Sistem akan papar skrin '**Kemaskini Profil Pemohon Rujukan.'**

| utiran Peribadi    | Akademik  | Pengalaman | Tentera/Polis    | Ko Kurikulum | Badan-badan Professio | nal Bakat | Rujukan |     |
|--------------------|-----------|------------|------------------|--------------|-----------------------|-----------|---------|-----|
| Rujukan Pemo       | ohon      |            |                  |              |                       |           |         |     |
| Nama               |           | Alamat     |                  |              | Telefon               | Pekerjaan |         |     |
| Abdul Hafidz Bin I | laii Omar | KAMPUN     | ig baru, kuala l | UMPUR        | 0171231234            | Admin     |         | 🧪 🗙 |

#### Kemaskini Maklumat Rujukan

24. Tambah maklumat berkaitan dan klik butang '**Simpan'.** Sistem akan simpan maklumat tersebut.

### 2.3.2 Mohon Jawatan

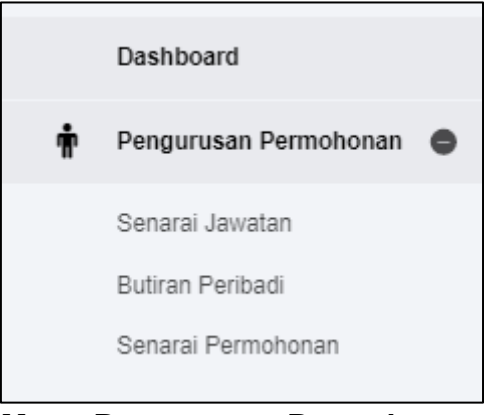

Menu Pengurusan Permohonan

- 1. Klik pada menu 'Pengurusan Permohonan' dan sub menu 'Senarai Jawatan'.
- 2. Sistem akan papar senarai jawatan untuk dipohon berdasarkan kelayakan memohon.

| Dashboard               | 141//8744                           |                   |                         |
|-------------------------|-------------------------------------|-------------------|-------------------------|
|                         | JAWATAN                             | KELAYAKAN MEMOHON |                         |
| n Pengurusan Permohonan | P P Kshtn Psktrn/P Kshtn Psktrn U32 | Diploma           | Mohon                   |
| Senarai Jawatan         |                                     |                   | One item found.         |
| Butiran Peribadi        |                                     |                   | CSV   Excel   XML   PDF |
| Senarai Permohonan      |                                     |                   |                         |
|                         |                                     |                   |                         |

Senarai Jawatan yang layak dimohon mengikut Kelulusan

3. Klik pada butang 'Mohon'. Sistem akan papar popup skrin "Anda Pasti Ingin Memohon Jawatan ini?"

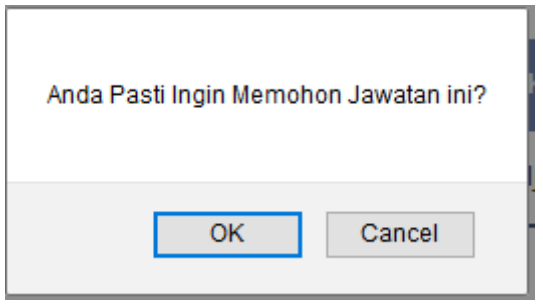

Notifikasi selepas klik Mohon

4. Klik butang **'OK'** untuk teruskan atau butang **'Cancel**' untuk kembali ke **Senarai Jawatan.** Jika klik **'OK'**, sistem akan papar maklumat jawatan dan maklumat syarat lantikan.

| Maklumat Jawatan                                                                                                    |                                                                                                    |
|----------------------------------------------------------------------------------------------------|----------------------------------------------------------------------------------------------------|
| Nama Jawatan                                                                                                    | P P Kshtn PsktmiP Kshtn Psktm U32                                                                                                    |
| Gred                                                                                                    | 38                                                                                                    |
| Kumpulan Perkhidmatan                                                                                                    | Pelaksana                                                                                                    |
| Skim                                                                                                    | Ν                                                                                                    |
| Kelayakan Memohon                                                                                                    | Diploma                                                                                                    |
| Klasifikasi Perkhidmatan                                                                                                    | Perubatan dan Kesihatan                                                                                                    |
| Taraf Jawatan                                                                                                    | Kontrak                                                                                                    |
| Jenis Lantikan                                                                                                    | Baru                                                                                                    |
|                                                                                                    |                                                                                                    |
| Syarat Lantikan                                                                                                    |                                                                                                    |
| Syarat Lantikan                                                                                                    |                                                                                                    |
| i. Diploma dalam bidang kesihatan persekitaran yang diiktiraf oleh Keri<br>dengannya. (Gaji permulaan ialah pada Gred U29: RM1,797.00). ii. Ke<br>dengannya oleh Kerajaan.                                                                     | ajaan daripada institusi pengajian tinggi tempatan atau kelayakan yang diktiraf oleh Karajaan daripada institusi pengajian tinggi tempatan atau kelayakan yang diktiraf setaraf<br>pujan (sekurang-kurangnya Gred C) dalam subjek Bahasa Melayu pada peringkat Siji Pelajaran Malaysia/Sijii Vokasional Malaysia atau kelulusan yang diktiraf setaraf                                                                                                    |
| Syarat Lantikan KPSL                                                                                                    |                                                                                                    |
| Pegawai yang sedang berkhidmat dalam perkhidmatan Pembantu Kes<br>Persekitaran Gred U20, tertakluk kepada kekosongan jawatan, apabila<br>pegawai yang umur persaraan paksa 55 atau 66 tahun; atau ii. berumu<br>umur persaraan paksa 60 tahun. | ihatan Awam adalah layak dipertimbangkan oleh Pihak Berkuasa Melantik berkenaan untuk Peningkatan Secara Lantikan ke jawatan Penolong Pegawai Kesihatan<br>telah disahkan dalam perkhidmatan dan: a. mempunyai kelayakan di perenggan 1(c); dan b. had umur pelantikan: i. berumur kurang dari 54 tahun pada tarikh lantikan bagi<br>r kurang dari 56 tahun pada tarikh lantikan bagi pegawai yang umur persaraan paksa 58 tahun; atau iii. berumur kurang dari 58 tahun pada tarikh lantikan bagi pegawai yang |
| Pengesahan Permohonan Kembali                                                                                                    |                                                                                                    |

### Paparan Maklumat Jawatan

#### 5. Klik butang 'Pengesahan Permohonan'. Popup skrin pengesahan akan dipaparkan.

| Pengesahan                                                                                                    |  |
|----------------------------------------------------------------------------------------------------|--|
| Di bawah Sekyen 5, Akta Suruhanjaya Perkhidmatan 1957(Semakan 1989), seseorang pemohon yang memberikan maklumat palsu atau mengelirukan dalam<br>borang permohonan, jika disabitkan kesalahan boleh dihukum penjara dua (2) tahun atau denda Dua Ribu Ringgit Malaysia (RM2,000) atau kedua-duanya<br>sekali. |  |
| Saya akui bahawa maklumat yang diberikan adalah benar dan sekiranya maklumat itu didapati palsu, permohonan saya akan terbatal dan sekiranya saya telah<br>ditawarkan, perkhidmatan saya akan ditamatkan serta-merta.                                                                                         |  |
| Saya juga bersetuju bahawa segala maklumat yang diberi ini berhak dikongsi dengan pihak ketiga selaras dengan Akta Perlindungan Data Peribadi 2010.                                                                                                    |  |
| (Makluman : Pendaftaran anda akan dimaklumkan sebaik sahaja proses pendaftaran dilaksanakan.)                                                                                                    |  |
| 🗆 Saya Bersetuju                                                                                                    |  |
| (Nama: OSMAN BIN ABU )                                                                                                    |  |
| No Kad Pengenalan:740201055512                                                                                                    |  |
| Hantar                                                                                                    |  |

### Paparan Pengesahan Permohonan

Tick pada bahagian 🖾 Saya Bersetuju .

7. Klik butang '**Hantar**'. Sistem akan kembali ke **Senarai Jawatan**, jawatan yang telah dipohon akan hilang dari senarai.

6.

# 2.4 Ujian Fizikal

### 2.4.1 Notifikasi Emel Pengesahan Ujian Fizikal

- 1. Bagi permohonan jawatan badan beruniform seperti **Penguatkuasa** atau **Pegawai Keselamatan**, pemohon akan menerima emel notifikasi berkenaan pengesahan kehadiran ujian fizikal.
- 2. Contoh emel notifikasi adalah seperti berikut:

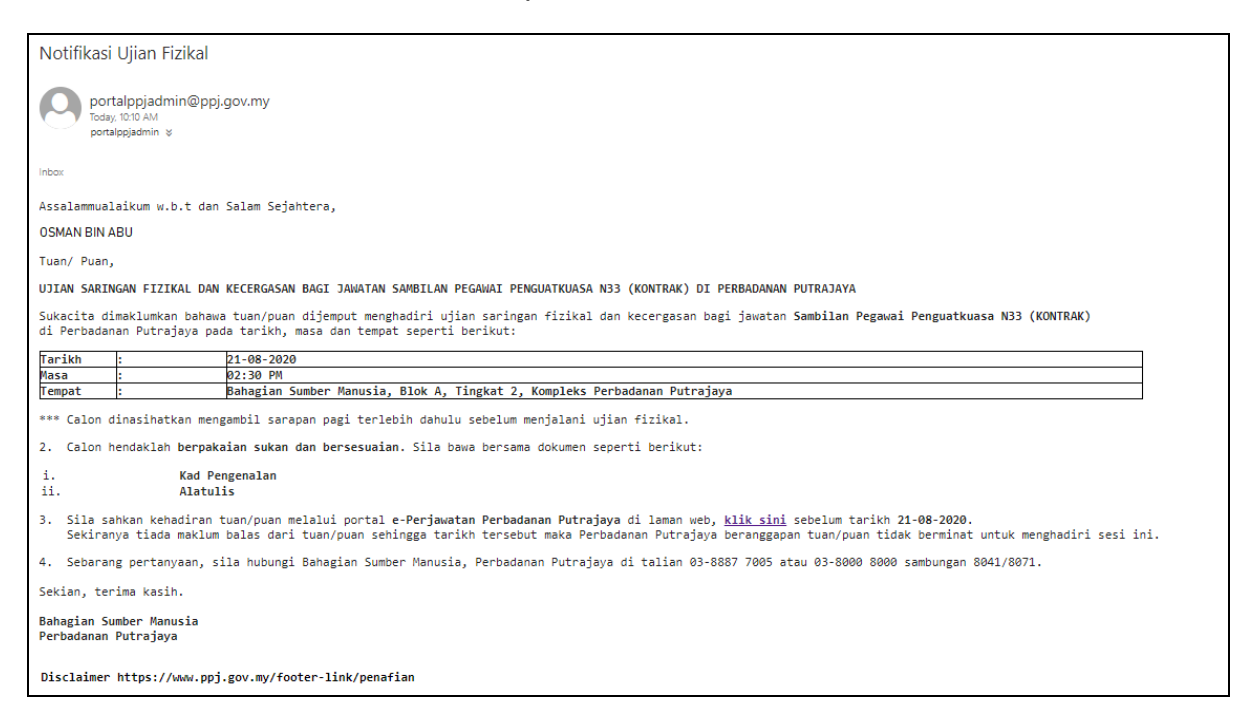

 Log masuk ke portal Perbadanan Putrajaya terlebih dahulu, kemudian buka emel 'Notifikasi Ujian Fizikal' yang diterima dan klik pada pautan '<u>klik sini,'</u> sistem akan paparkan dashboard e-perjawatan untuk membuat 'Pengesahan Kehadiran Ujian Fizikal.'

Nota Penting : Pastikan **clear cache** browser terlebih dahulu sebelum klik pautan '<u>klik</u> <u>sini</u>'.

# 2.4.2 Pengesahan Kehadiran Ujian Fizikal

1. Klik menu **Dashboard**. Klik pada ikon notifikasi pada bahagian atas belah kanan.

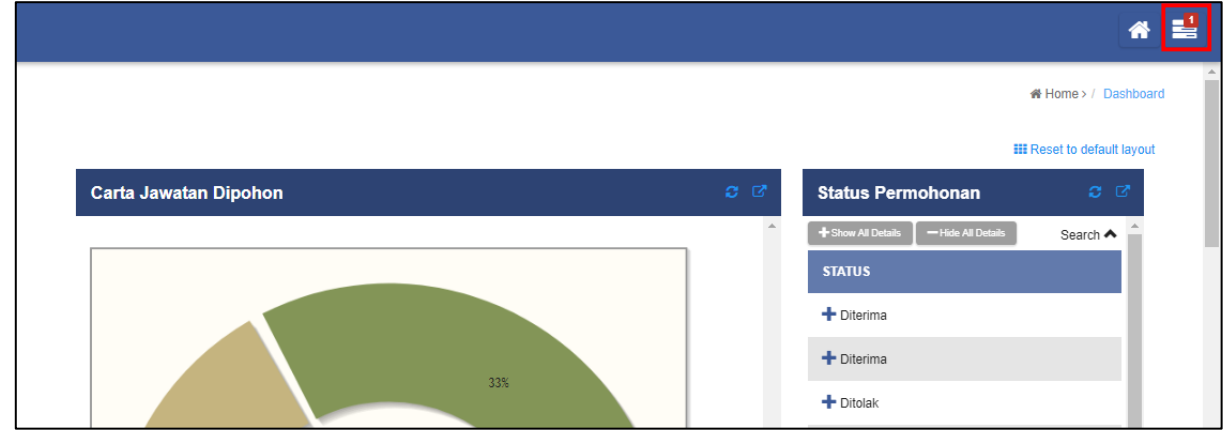

Paparan Dashboard Pemohon

2. Sistem akan paparkan notifikasi yang perlu di ambil tindakan oleh Pemohon. Klik "Pengesahan Kehadiran Ujian Fizikal" pada ikon notifikasi.

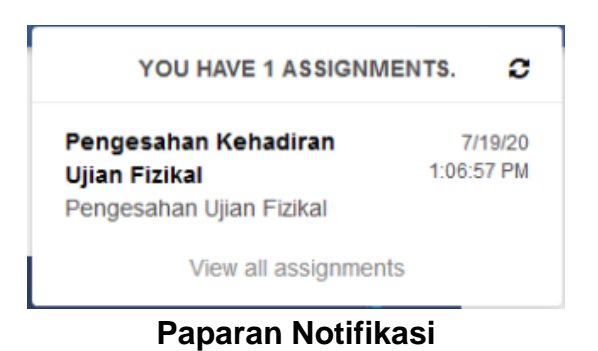

3. Atau klik 'Pengesahan Kehadiran Ujian Fizikal' pada 'Tindakan Jawatan Dipohon'

| ndakan Jawatan Dipohon             |                          | <b>c</b> (                                 |
|------------------------------------|--------------------------|--------------------------------------------|
|                                    |                          | 10 🗸 Show                                  |
| AKTIVITI                           | PROSES                   | TARIKH                                     |
| Pengesahan Kehadiran Ujian Fizikal | Pengesahan Ujian Fizikal | 6/30/20 5:31:28 PM                         |
|                                    |                          | One item found.<br>CSV   Excel   XML   PDF |

Paparan di Tindakan Jawatan Dipohon – Pengesahan Kehadiran Ujian Fizikal

4. Klik pada 'Pengesahan Kehadiran Ujian Fizikal' untuk buat tindakan.

5. Sistem akan paparkan skrin 'Pengesahan Ujian Fizikal – Pengesahan Kehadiran Ujian Fizikal.'

| Tindakan Jawatan Dipohon 🤤 🗹 |                                                                                |               |  |  |  |  |
|------------------------------|--------------------------------------------------------------------------------|---------------|--|--|--|--|
| PENGESAHAN U                 | SAHAN KEHADIRAN UJIAN FIZIKAL                                                  |               |  |  |  |  |
| Ujian Fizikal                | Ujian Fizikal                                                                  |               |  |  |  |  |
| Nama Jawatan                 | Nama Jawatan Sambilan Pembantu Penguatkuasa KP19 (Sambilan)                    |               |  |  |  |  |
| Tempat                       | Dewan Siantan, Kompleks Perbadanan Putrajaya, 24, Persiaran Perdana, Presint 3 |               |  |  |  |  |
| Tarikh                       | kh 27-08-2020                                                                  |               |  |  |  |  |
| Masa                         | Masa 04:12 PM                                                                  |               |  |  |  |  |
| Kehadiran                    | * 🔿 Hadir                                                                      | O Tidak Hadir |  |  |  |  |
| 🖺 Simpan 📔 🗸 Hantar 📘 🏾 🕇    | Kembali                                                                        |               |  |  |  |  |

### Paparan Pengesahan Ujian Fizikal

- 6. Pilih '**Hadir/Tidak Hadir'.** Kemudian klik pada butang '**Hantar**'. Sistem akan simpan maklumat kehadiran yang dipilih.
- 7. Kehadiran telah disahkan dan tindakan pengesahan tiada lagi dalam senarai tindakan jawatan dipohon.

# 2.4.3 Notifikasi Emel Kegagalan Ujian Fizikal

- 1. Bagi permohonan jawatan badan beruniform seperti **Penguatkuasa** atau **Pegawai Keselamatan** yang **tidak berjaya**, pemohon akan menerima emel notifikasi kegagalan ujian fizikal.
- 2. Contoh emel notifikasi adalah seperti berikut:

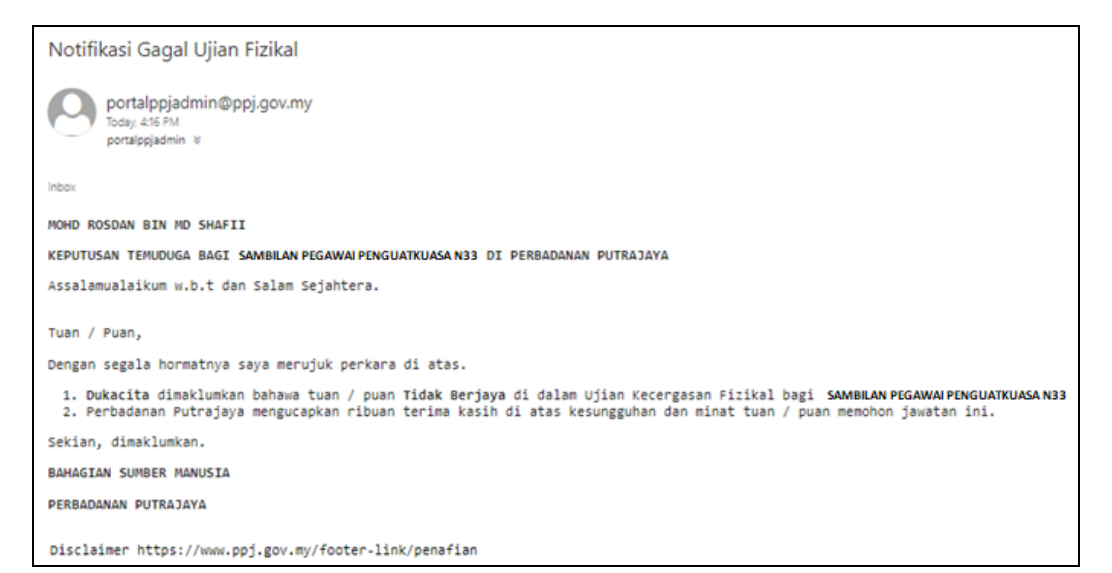

# 2.5 Ujian Bertulis

# 2.5.1 Notifikasi Emel Pengesahan Ujian Bertulis

- 1. Bagi permohonan yang perlu menjalani ujian bertulis, pemohon akan menerima emel notifikasi berkenaan pengesahan kehadiran ujian bertulis.
- 2. Contoh emel notifikasi adalah seperti berikut:

| Notifikasi Ujian Bertulis dan Pengucapan Awam                                                                                                    |                                                                                                    |  |  |  |  |
|----------------------------------------------------------------------------------------------------|----------------------------------------------------------------------------------------------------|--|--|--|--|
| portalppjadmin@ppj.gov.my<br>totay, 038 AM<br>portalppjadmin V                                                                                                    |                                                                                                    |  |  |  |  |
| Inbox                                                                                                    |                                                                                                    |  |  |  |  |
| Assalammualaikum w.b.t dan Salam Sejahtera,                                                                                                    |                                                                                                    |  |  |  |  |
| OSMAN BIN ABU                                                                                                    |                                                                                                    |  |  |  |  |
| Tuan/ Puan,                                                                                                    |                                                                                                    |  |  |  |  |
| SESI PEPERIKSAAN DAN PENGUCAPAN AWAM BAGI JAWATAN                                                                                                    | PEGANAI TEKNOLOGI MAKLUMAT F44 (KONTRAK) DI PERBADANAN PUTRAJAYA                                                                 |  |  |  |  |
| Sukacita dimaklumkan bahawa tuan/puan dijemput men<br>di Perbadanan Putrajaya pada tarikh, masa dan temp                                                                                                    | ghadiri Sesi Peperiksaan dan Pengucapan Awam bagi jawatan <b>Pegawai Teknologi Maklumat F44 (KONTRAK)</b><br>at seperti berikut: |  |  |  |  |
| Tarikh : 23-08-2020                                                                                                    |                                                                                                    |  |  |  |  |
| Masa : 09:55 AM<br>Tempat : Bahagian Sumber Manusia, Blok A,                                                                                                    | Tingkat 2, Kompleks Perbadanan Putrajaya                                                                                         |  |  |  |  |
| <ol> <li>Calon bendaklah berpakaian pejabat yang kemas</li> </ol>                                                                                                    | dan bersesuaian. Sila bawa bersama dokumen senerti berikut:                                                                      |  |  |  |  |
| i. Kad Pengenalan<br>ii. Alatulis                                                                                                    |                                                                                                    |  |  |  |  |
| 3. Bersama-sama ini dilampirkan aturcara bagi ses                                                                                                    | i peperiksaan dan pengucapan awam seperti jadual di bawah;                                                                       |  |  |  |  |
| MASA                                                                                                    | ATUR CARA                                                                                                    |  |  |  |  |
| 8.00 Pagi                                                                                                    | Pendartanan<br>Taki kasa                                                                                                    |  |  |  |  |
| 8.30 Pagi                                                                                                    | Sesi Peperiksaan - Utjan Bertuljs (Diektif & Esei)                                                                               |  |  |  |  |
| 12.30 T/Hari                                                                                                    | Rehat / Solat                                                                                                    |  |  |  |  |
| 2.00 - 5.00 Petang                                                                                                    | Sesi Pengucapan Awam                                                                                                    |  |  |  |  |
| 4. Sila sahkan kehadiran tuan/puan melalui portal e-Perjawatan Perbadanan Putrajaya di laman web, <u>klik sini</u> sebelum tarikh 23-08-2020.<br>Sekiranya tiada maklum balas dari tuan/puan sehingga tarikh tersebut maka Perbadanan Putrajaya beranggapan tuan/puan tidak berminat untuk menghadiri sesi ini. |                                                                                                    |  |  |  |  |
| 5. Sebarang pertanyaan, sila hubungi Bahagian Sumber Manusia, Perbadanan Putrajaya di talian 03-8887 7005 atau 03-8000 8000 sambungan 8041/8071.                                                                                                    |                                                                                                    |  |  |  |  |
| Sekian, terima kasih                                                                                                    |                                                                                                    |  |  |  |  |
| Bahagian Sumber Manusia<br>Perbadanan Putrajaya                                                                                                    |                                                                                                    |  |  |  |  |
| Disclaimer https://www.ppj.gov.my/footer-link/pena                                                                                                    | fian                                                                                                    |  |  |  |  |

 Log masuk ke portal Perbadanan Putrajaya terlebih dahulu, kemudian buka emel 'Notifikasi Ujian Bertulis' yang diterima dan klik pada pautan <u>klik sini</u>, sistem akan paparkan dashboard e-perjawatan untuk membuat 'Pengesahan Kehadiran Ujian Bertulis'.

Nota Penting : Pastikan **clear cache** browser terlebih dahulu sebelum klik pautan '<u>klik</u> <u>sini</u>'.

# 2.5.2 Pengesahan Kehadiran Ujian Bertulis

1. Klik menu **Dashboard.** Klik pada ikon notifikasi pada bahagian atas belah kanan.

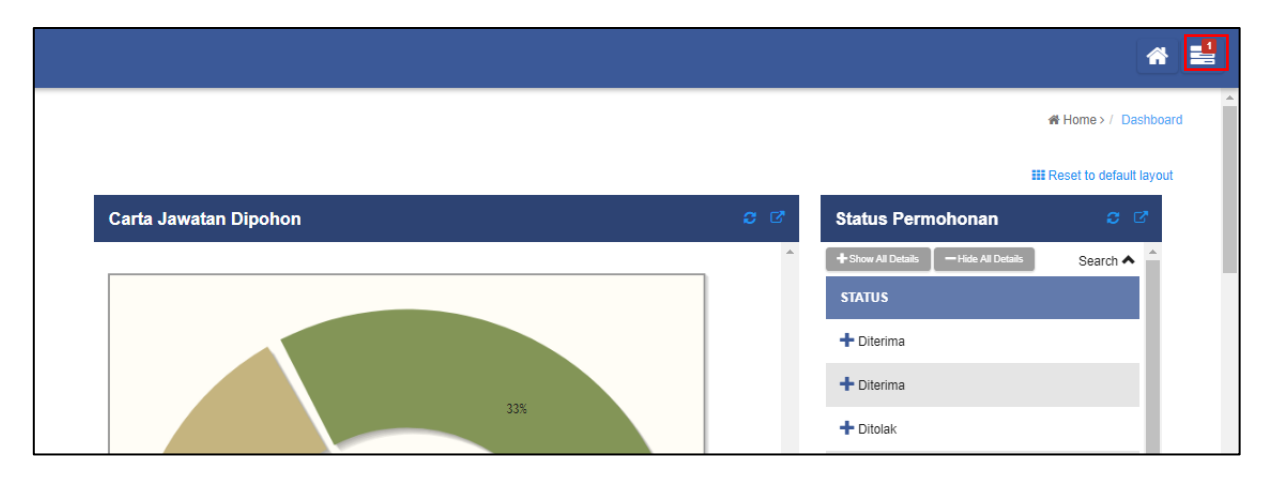

Paparan Dashboard Pemohon

2. Sistem akan paparkan notifikasi yang perlu di ambil tindakan oleh Pemohon. Klik "Pengesahan Kehadiran Ujian Bertulis" pada ikon notifikasi.

| YOU HAVE 8 ASSIGNM                                                  | IENTS.        | 0             |
|---------------------------------------------------------------------|---------------|---------------|
| Pengesahan Kehadiran<br>Ujian Bertulis<br>Pengesahan Ujian Bertulis | 8/2<br>2:54:2 | 25/20<br>6 PM |

### Paparan Notifikasi

3. Atau klik "Pengesahan Kehadiran Ujian Bertulis" pada 'Tindakan Jawatan Dipohon'

| Tindakan Jawatan Dipohon 😌 🖸        |                           |                    |  |  |  |
|-------------------------------------|---------------------------|--------------------|--|--|--|
|                                     |                           | 10 🗸 Show          |  |  |  |
| ΑΚΤΙVΙΤΙ                            | PROSES                    | ТАКІКН             |  |  |  |
| Pengesahan Kehadiran Ujian Fizikal  | Pengesahan Ujian Fizikal  | 6/10/20 9:03:22 AM |  |  |  |
| Pengesahan Kehadiran Ujian Bertulis | Pengesahan Ujian Bertulis | 6/9/20 6:34:57 PM  |  |  |  |

### Paparan Tindakan Jawatan Dipohon – Pengesahan Kehadiran Ujian Bertulis

- 4. Klik pada 'Pengesahan Kehadiran Ujian Bertulis' untuk buat tindakan.
- 5. Sistem akan paparkan skrin **Pengesahan Ujian Bertulis Pengesahan Kehadiran Ujian Bertulis.**

| Tindakan Jawatan Dipoh                                             | Tindakan Jawatan Dipohon 🥴 🗹                                                          |               |  |  |  |  |
|--------------------------------------------------------------------|---------------------------------------------------------------------------------------|---------------|--|--|--|--|
| PENGESAHAN UJIAN BERTULIS - PENGESAHAN KEHADIRAN UJIAN<br>BERTULIS |                                                                                       |               |  |  |  |  |
| Ujian Bertulis                                                     |                                                                                       |               |  |  |  |  |
| Nama Jawatan                                                       | Nama Jawatan         Penolong Pegawai Penguatkuasa N34 (Kontrak)                      |               |  |  |  |  |
| Tempat                                                             | Tempat Dewan Siantan, Kompleks Perbadanan Putrajaya, 24, Persiaran Perdana, Presint 3 |               |  |  |  |  |
| Tarikh                                                             | Tarikh 30-08-2020                                                                     |               |  |  |  |  |
| Masa                                                               | Masa 11:53 AM                                                                         |               |  |  |  |  |
| Kehadiran                                                          | * O Hadir                                                                             | 🔿 Tidak Hadir |  |  |  |  |
| v Hantar ♥ Kembali                                                 |                                                                                       |               |  |  |  |  |

### Paparan Pengesahan Ujian Bertulis

- 6. Pilih **Hadir/Tidak Hadir**. Kemudian klik pada butang '**Hantar**'. Sistem akan simpan maklumat kehadiran yang dipilih.
- 7. Kehadiran telah disahkan dan tindakan pengesahan tiada lagi dalam senarai tindakan jawatan dipohon.

# 2.5.3 Notifikasi Emel Kegagalan Ujian Bertulis

- 1. Bagi permohonan jawatan yang **tidak berjaya** ujian bertulis, pemohon akan menerima emel notifikasi kegagalan ujian bertulis.
- 2. Contoh emel notifikasi adalah seperti berikut:

| Notifikasi Gagal Ujian Bertulis                                                                                                    |
|----------------------------------------------------------------------------------------------------|
| portalppjadmin@ppj.gov.my       Wed 10/28, 12:26 PM       portalppjadmin *                                                                                                    |
| Inbox                                                                                                    |
| MOHD ROSDAN BIN MD SHAFII                                                                                                    |
| KEPUTUSAN UJIAN BERTULIS DAN PENGUCAPAN AWAM BAGI SAMBILAN AKAUNTAN W41 DI PERBADANAN PUTRAJAYA                                                                                                    |
| Assalamualaikum w.b.t dan Salam Sejahtera.                                                                                                    |
| Tuan / Puan,                                                                                                    |
| Dengan segala hormatnya saya merujuk perkara di atas.                                                                                                    |
| 1. Dukacita dimaklumkan bahawa tuan / puan Tidak Berjaya di dalam Ujian Bertulis dan Pengucapan Awam bagi Sambilan Akauntan W41.<br>2. Perbadanan Putrajaya mengucapkan ribuan terima kasih di atas kesungguhan dan minat tuan / puan memohon jawatan ini. |
| Sekian, dimaklumkan.                                                                                                    |
| BAHAGIAN SUMBER MANUSIA                                                                                                    |
| PERBADANAN PUTRAJAYA                                                                                                    |
| Disclaimer https://www.ppj.gov.my/footer-link/penafian                                                                                                    |

# 2.6 Temuduga

### 2.6.1 Notifikasi Emel Pengesahan Temuduga

- 1. Permohonan jawatan yang layak ke Temuduga akan menerima emel notifikasi berkenaan pengesahan kehadiran ujian temuduga.
- 2. Contoh emel notifikasi adalah seperti berikut:

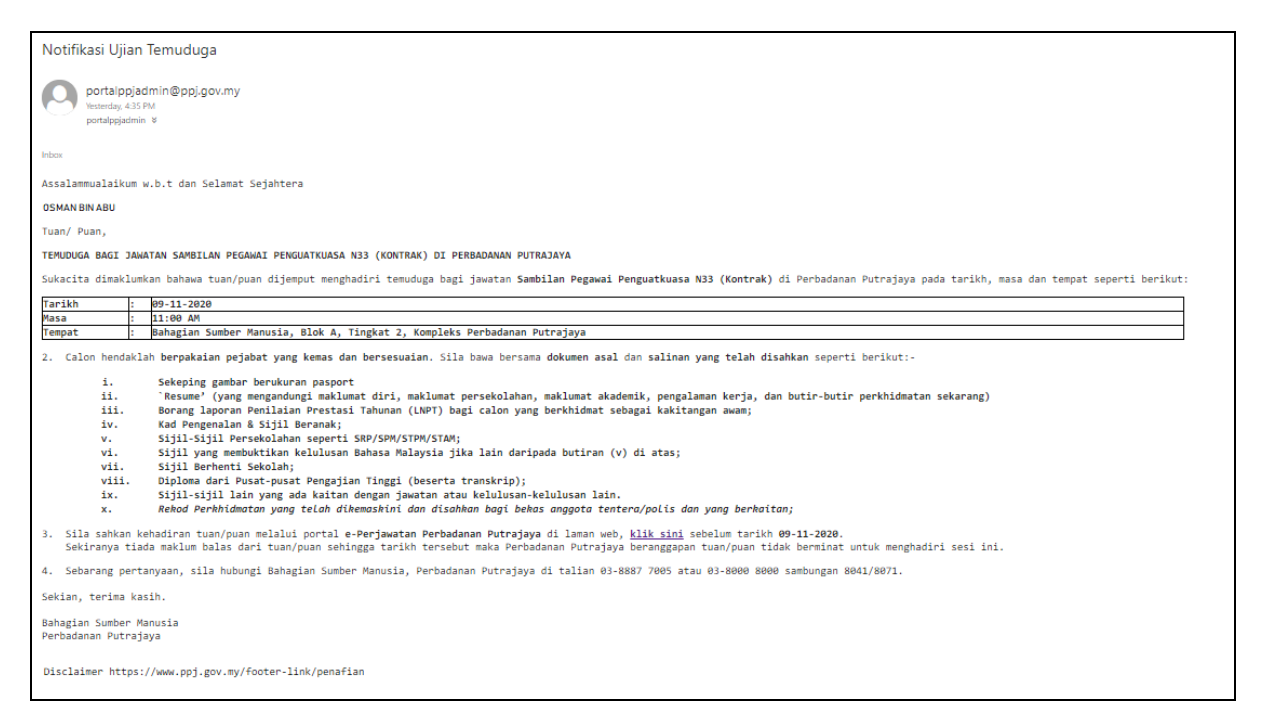

 Log masuk ke portal Perbadanan Putrajaya terlebih dahulu,kemudian buka emel 'Notifikasi Ujian Temuduga' yang diterima dan klik pada pautan <u>klik sini,</u> sistem akan paparkan dashboard e-perjawatan untuk membuat 'Pengesahan Kehadiran Ujian Temuduga'.

Nota Penting : Pastikan **clear cache** browser terlebih dahulu sebelum klik pautan **'klik sini**'.

# 2.6.2 Pengesahan Kehadiran Ujian Temuduga

1. Klik menu **Dashboard.** Klik pada ikon notifikasi pada bahagian atas belah kanan.

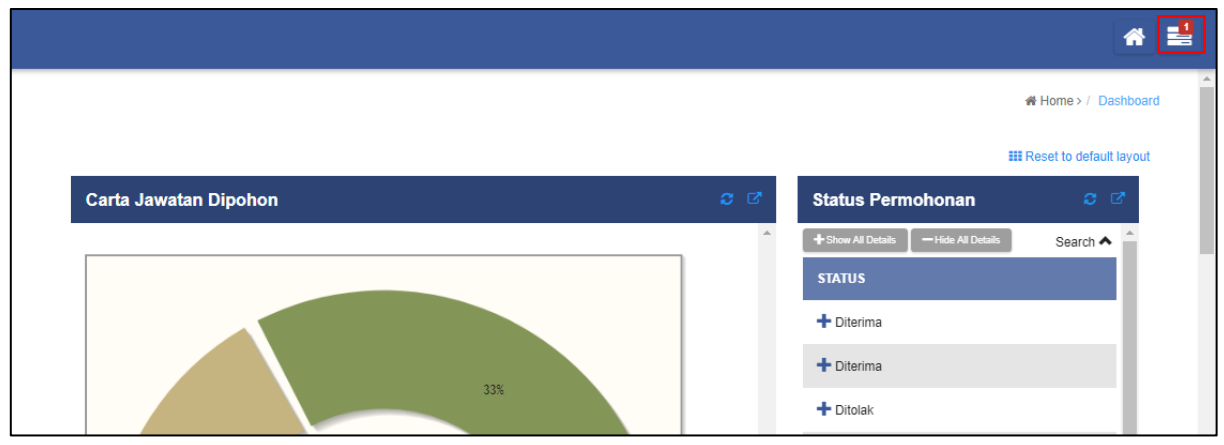

Paparan Dashboard Pemohon

2. Sistem akan paparkan notifikasi yang perlu di ambil tindakan oleh Pemohon. Klik **"Pengesahan Kehadiran Temuduga**" pada ikon notifikasi.

| YOU HAVE 1 ASSIGNME                                           | ents. <i>2</i>        |  |
|---------------------------------------------------------------|-----------------------|--|
| Pengesahan Kehadiran<br>Temuduga<br>Pengesahan Ujian Temuduga | 2/17/20<br>3:04:59 PM |  |

Paparan Notifikasi

3. Atau klik "Pengesahan Kehadiran Temuduga" pada 'Tindakan Jawatan Dipohon'

| Tindakan Jawatan Dipohon 🥴 🕫  |                           |                    |  |  |  |
|-------------------------------|---------------------------|--------------------|--|--|--|
|                               |                           | 10 🗸 Cari          |  |  |  |
| AKTIVITI                      | PROSES                    | TARIKH             |  |  |  |
| Pengesahan Kehadiran Temuduga | Pengesahan Ujian Temuduga | 7/10/20 4:30:05 PM |  |  |  |
|                               |                           | One item found.    |  |  |  |

Paparan Tindakan Jawatan Dipohon – Pengesahan Kehadiran Temuduga

- 4. Klik pada 'Pengesahan Kehadiran Temuduga' untuk buat tindakan.
- 5. Sistem akan paparkan skrin **Pengesahan Ujian Temuduga Pengesahan Kehadiran Temuduga.**

| Tindakan Jawatan Dipohon 🤤 🗹                             |                                                                   |               |  |  |  |  |
|----------------------------------------------------------|-------------------------------------------------------------------|---------------|--|--|--|--|
| PENGESAHAN UJIAN TEMUDUGA - PENGESAHAN KEHADIRAN TEMUDUG |                                                                   |               |  |  |  |  |
| Temuduga                                                 |                                                                   |               |  |  |  |  |
| Nama Jawatan                                             | Penolong Akauntan W27 (Kontr                                      | ak)           |  |  |  |  |
| Tempat                                                   | Kompleks Futsal, Presint 18, 62150 Putrajaya, Wilayah Persekutuan |               |  |  |  |  |
| Tarikh                                                   | Tarikh 13-09-2020                                                 |               |  |  |  |  |
| Masa                                                     | Masa 03:03 AM                                                     |               |  |  |  |  |
| Kehadiran                                                | * 🔿 Hadir                                                         | 🔿 Tidak Hadir |  |  |  |  |
| 🖺 Simpan 🛛 🗸 Hantar 🗍 🏷 K                                | embali                                                            |               |  |  |  |  |

### Paparan Pengesahan Ujian Temuduga

- 6. Pilih **Hadir/Tidak Hadir**. Kemudian klik pada butang '**Hantar**'. Sistem akan simpan maklumat kehadiran yang dipilih.
- 7. Kehadiran telah disahkan dan tindakan pengesahan tiada lagi dalam senarai tindakan jawatan dipohon.

# 2.7 Menerima Tawaran Jawatan

### 2.7.1 Notifikasi Emel Tawaran Lantikan

- 1. Permohonan jawatan yang berjaya dalam Temuduga akan menerima emel notifikasi berkenaan tawaran lantikan.
- 2. Contoh emel notifikasi adalah seperti berikut:

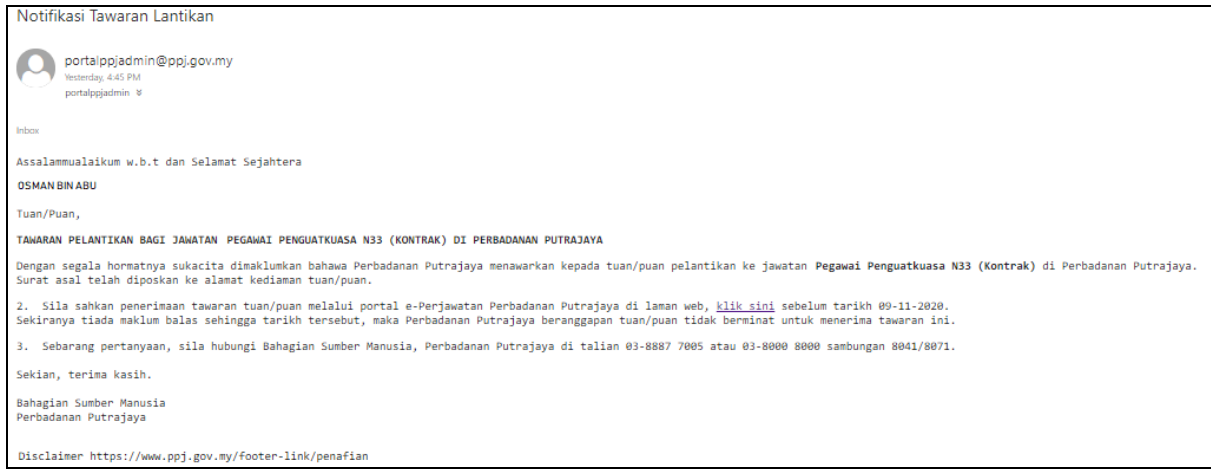

Contoh Notifikasi Emel Tawaran Lantikan

3. Log masuk ke portal **Perbadanan Putrajaya**, buka emel '**Notifikasi Tawaran Lantikan'** dan klik pada pautan '<u>klik sini,'</u> sistem akan paparkan dashboard e-perjawatan untuk membuat '**Pengesahan Lapor Diri'**. Tindakan berikutnya rujuk **2.7.3 Pengesahan Lapor Diri**.

Nota Penting : Pastikan **clear cache** browser terlebih dahulu sebelum klik pautan **'klik sini**'.

# 2.7.2 Lihat Surat Tawaran

1. Klik menu 'Senarai Permohonan'. Sub menu 'Senarai Permohonan' dipaparkan.

|   | Daabhaard                           |                                 |                                   |                |      |         |                     |
|---|-------------------------------------|---------------------------------|-----------------------------------|----------------|------|---------|---------------------|
|   | Dashboard                           | NAMA IKLAN                      | JAWATAN                           | TARIKH MOHON 🗘 | GRED | STATUS  |                     |
| Ť | Pengurusan Permohonan 🛛 🖨           | Iklan Pembantu Penguatkuasa N29 | Penolong Pegawai Penguatkuasa N29 | 24/08/2020     | 29   | Gagal   |                     |
|   | Senarai Jawatan<br>Butiran Peribadi | Penolong Pegawai Penguatkuasa   | Penolong Pegawai Penguatkuasa N29 | 12/08/2020     | 29   | Berjaya | Lihat Surat Tawaran |
|   | Senarai Permohonan                  |                                 |                                   |                |      |         |                     |
|   |                                     |                                 |                                   |                |      |         |                     |

#### Paparan Senarai Permohonan Jawatan

2. Bagi permohonan jawatan yang berjaya, pautan 'Lihat Surat Tawaran' dipaparkan. Pemohon boleh lihat dan muat turun 'Surat Tawaran' tersebut.

### 2.7.3 Pengesahan Lapor Diri

1. Klik menu Dashboard. Klik pada ikon notifikasi pada bahagian atas belah kanan.

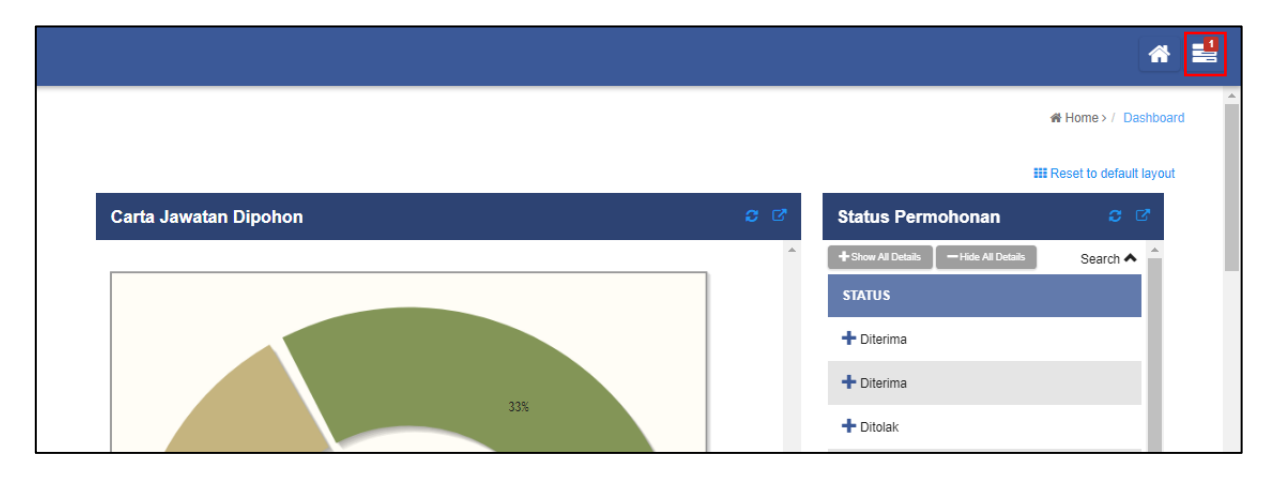

### Paparan Notifikasi

2. Sistem akan paparkan notifikasi yang perlu di ambil tindakan oleh Pemohon.

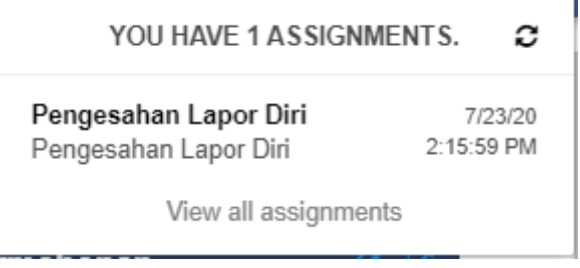

### Paparan Notifikasi Pemohon

### 3. Atau klik 'Pengesahan Lapor Diri' pada 'Tindakan Jawatan Dipohon'

| indakan Jawatan Dipohon |                       | c (                     |
|-------------------------|-----------------------|-------------------------|
|                         |                       | 10 🗸 Cari               |
| AKTIVITI                | PROSES                | TARIKH                  |
| Pengesahan Lapor Diri   | Pengesahan Lapor Diri | 7/23/20 2:15:59 PM      |
|                         |                       | One item found          |
|                         |                       | CSV   Excel   XML   PDF |

Paparan Tindakan Jawatan Dipohon – Pengesahan Lapor Diri

4. Klik pada '**Pengesahan Lapor Diri**' untuk buat tindakan.

| PENGESAHAN LAPOR DIRI - PENGESAHAN LAPOR DIRI                                           |                                                                                |               |  |
|-----------------------------------------------------------------------------------------|--------------------------------------------------------------------------------|---------------|--|
| Lapor Diri                                                                              |                                                                                |               |  |
| Nama Jawatan                                                                            | Sambilan Pembantu Penguatkuasa KP19 (Sambilan)                                 |               |  |
| Tempat                                                                                  | Dewan Siantan, Kompleks Perbadanan Putrajaya, 24, Persiaran Perdana, Presint 3 |               |  |
| Tarikh                                                                                  | 23-08-2020                                                                     |               |  |
| Masa                                                                                    | 07:45 am                                                                       |               |  |
| Pengesahan                                                                              |                                                                                |               |  |
| Kehadiran                                                                               | • O Hadir                                                                      | O Tidak Hadir |  |
| *Jika anda pilih tidak hadir anda dianggap tidak berjaya<br>B Simpan ✓ Hantar ⊃ Kembali |                                                                                |               |  |

Paparan Pengesahan Lapor Diri

- 5. Sistem akan paparkan skrin 'Pengesahan Lapor Diri Pengesahan Lapor Diri.'
- 6. Pilih '**Hadir/Tidak Hadir**'. Kemudian klik pada butang '**Hantar**'. Sistem akan simpan maklumat kehadiran yang dipilih.
- 7. Jika pilihan adalah '**Tidak Hadir**', pemohon dianggap tidak berjaya.
- 8. Sistem akan kembali ke dashboard pemohon dan emel notifikasi '**Kemaskini Maklumat Butiran Peribadi'** juga diterima pemohon.

| Notifikasi Kemaskini Butiran Peribadi                                                                                                    |
|----------------------------------------------------------------------------------------------------|
| Portalppjadmin@ppj.gov.my<br>Wed 11/1/2020 11:45 AM<br>To: portalppjadmin &                                                                 |
| Inbax                                                                                                    |
| Assalammualaikum w.b.t dan Selamat Sejahtera                                                                                                |
| MOHD ROSDAN BIN MD SHAFII edit                                                                                                    |
| KEPUTUSAN LAPOR DIRI BAGI Sambilan Pegawai Tadbir N41 DI PERBADANAN PUTRAJAYA                                                               |
| Tuan / Puan,                                                                                                    |
| Dengan segala hormatnya saya merujuk perkara di atas.                                                                                       |
| 1. Sukacita dimaklumkan bahawa tuan / puan Berjaya di dalam permohonan Sambilan Pegawai Tadbir N41                                          |
| 2. Perbadanan Putrajaya mengucapkan ribuan terima kasih di atas kesungguhan dan minat tuan / puan memohon jawatan ini.                      |
| 3. Dimaklumkan, tuan / puan <u>klik sini</u> untuk mengemaskini butiran peribadi di portal e-Perjawatan Perbadanan Putrajaya.               |
| 4. Sebarang pertanyaan, sila hubungi Bahagian Sumber Manusia, Perbadanan Putrajaya di talian 03-8887 7005 atau 03-8000 8000 sambungan 8041. |
| Sekian, terima kasih.                                                                                                    |
| BAHAGIAN SUMBER MANUSIA                                                                                                    |
| PERBADANAN PUTRAJAYA                                                                                                    |
|                                                                                                    |
| Disclaimer https://www.ppj.gov.my/footer-link/penafian                                                                                      |

Contoh Notifikasi Emel Kemaskini Maklumat Peribadi

Nota Penting : Pastikan **clear cache** browser terlebih dahulu sebelum klik pautan '<u>klik</u> <u>sini</u>'.

9. Pemohon perlu meneruskan proses 'Kemaskini Butiran Peribadi'.

| Tindakan Jawatan Dipohon   |                       | <b>c</b> d              |
|----------------------------|-----------------------|-------------------------|
|                            |                       | 10 🗸 Cari               |
| AKTIVITI                   | PROSES                | TARIKH                  |
| Kemaskini Butiran Peribadi | Pengesahan Lapor Diri | 8/4/20 5:06:19 PM       |
|                            |                       | One item found.         |
|                            |                       | CSV   Excel   XML   PDF |

Paparan Tindakan Jawatan Dipohon – Kemaskini Butiran Peribadi

# 2.8 Kemaskini Maklumat

### 2.8.1 Kemaskini Maklumat Peribadi

1. Klik pada '**Kemaskini Butiran Peribadi**'. Sistem akan paparkan skrin untuk pemohon kemaskini maklumat peribadi.

| Tindakan Jawatan Dipohon |                        |      | <b>c</b> 6                      |    |
|--------------------------|------------------------|------|---------------------------------|----|
| PENGESA                  | HAN LAPOR DIRI - KEN   | IASK | INI BUTIRAN PERIBADI            |    |
| Profil Pemoho            | n                      |      |                                 |    |
| Butiran Periba           | di                     |      | Maklumat Tambahan               |    |
| Nama Pemohon             | MOHD AMER BIN AMINUDIN |      | Gambar Peribadi                 | ad |
| No IC                    | * 820122142108         |      |                                 |    |
| No Sijil Kelahiran       | • F122108              |      | Remove                          |    |
| Tarikh Lahir             | 22-01-1982             | 8 🗷  | No. Telefon Bimbit * 0180002108 |    |
| Jantina                  | • O Lelaki O Perempu   | ian  | No Telefon Rumah * 030002108    |    |
| Gelaran                  | • TUAN                 | ~    | No Telefon 0170002108           |    |
| Agama                    | * Islam                | ~    | Alamat e-mail amer@yahoo.com    |    |
| Bangsa                   | * Melayu               | ~    | Pendidikan SPM/SVM/SKM/Siji     | ~  |
| Tempat Lahir             | * H. Sungai Buloh      |      | Umur(tahun) * 31                |    |

Paparan Profil Pemohon

- 2. Buat semakan dan kemaskini maklumat peribadi pemohon jika ada sebarang perubahan.
- 3. Klik pada butang '**Simpan**'. Sistem akan simpan maklumat yang telah dikemaskini oleh pemohon.
- 4. Klik pada butang '**Hantar**'. Sistem akan simpan maklumat yang telah dikemaskini oleh pemohon untuk tindakan seterusnya.
- 5. Klik pada butang '**Kembali**'. Sistem akan kembali ke skrin sebelumnya.
- 6. Jika klik butang 'Hantar', sistem akan paparkan skrin dashboard pemohon.
- 7. Pemohon perlu meneruskan proses 'Kemaskini Maklumat Keluarga'.

| Tindakan Jawatan Dipohon    |                       | <b>c</b> G                                 |
|-----------------------------|-----------------------|--------------------------------------------|
|                             |                       | 10 🗸 Cari                                  |
| AKTIVITI                    | PROSES                | TARIKH                                     |
| Kemaskini Maklumat Keluarga | Pengesahan Lapor Diri | 8/4/20 5:10:41 PM                          |
|                             |                       | One item faund.<br>CSV   Excel   XML   PDF |

Paparan Tindakan Jawatan Dipohon – Kemaskini Maklumat Keluarga

# 2.8.2 Kemaskini Maklumat Keluarga

1. Klik pada '**Kemaskini Maklumat Keluarga**'. Sistem akan paparkan skrin untuk pemohon kemaskini maklumat keluarga.

| Maklumat Kelua     | arga                         |             |                  |
|--------------------|------------------------------|-------------|------------------|
| Nama Suami/Isteri  |                              | Bil Anak    |                  |
| Status Pekerjaan   | ~                            |             |                  |
| Tarikh Lahir       | DD-MM-YYYY                   |             |                  |
| No. IC (P)         |                              |             |                  |
| Nama Bapa          | * Mohd. Amin Bin Abdul Hamid | No. IC(B)   | * 660111-11-2233 |
| Nama Ibu           | * Anisa Binti Malik          | No IC(I)    | * 690111-11-2231 |
| Alamat             |                              | No. Telefon | • 0361889922     |
| Nama               | * Abdul Malik Bin Moh. Amin  | No.IC       | * 700111-11-2231 |
| Alamat             |                              | No. Telefon | * 0361889922     |
| No. Rumah/No. Unit | * <u>13A</u>                 | Hubungan    | * Suami 🗸 🗸      |
| Jalan              | * Orchid                     |             |                  |
| Taman/Bangunan     | * Pekan Lama                 |             |                  |
| Poskod             | * 06010                      |             |                  |
| Bandar             | * Changlun                   |             |                  |
| Negeri             | * MELAKA V                   |             |                  |
| Negara             | * Malaysia                   |             |                  |
| Codengen New       | - Emol                       |             |                  |
| Cadangan Nam       |                              |             |                  |
| 1                  | * amer@yahoo.com<br>         |             |                  |
| 2                  | * amer.naz@yahoo.com         |             |                  |

Paparan Pengesahan Lapor Diri – Makluat Keluarga

- 2. Masukkan maklumat keluarga termasuk maklumat ibu bapa, pasangan (jika ada), maklumat orang yang dapat dihubungi dan juga 3 cadangan emel . (contoh cadangan emel adalah seperti **amer.nazre@gmail.com**)
- 3. Kemudian, klik pada butang 'Hantar'. Pemohon hanya perlu hadir untuk lapor diri mengikut tarikh lapor diri yang telah disahkan semasa langkah 2.7.3 Pengesahan Lapor Diri.